## Instructions for the students for Online Test

- 1. Login with your user id and password at least 10 to 15 minutes before the exam starts.
- Students must use Latest Google Chrome browser and select Desktop Site (in case of mobile phone only) before clicking on Take Test button.

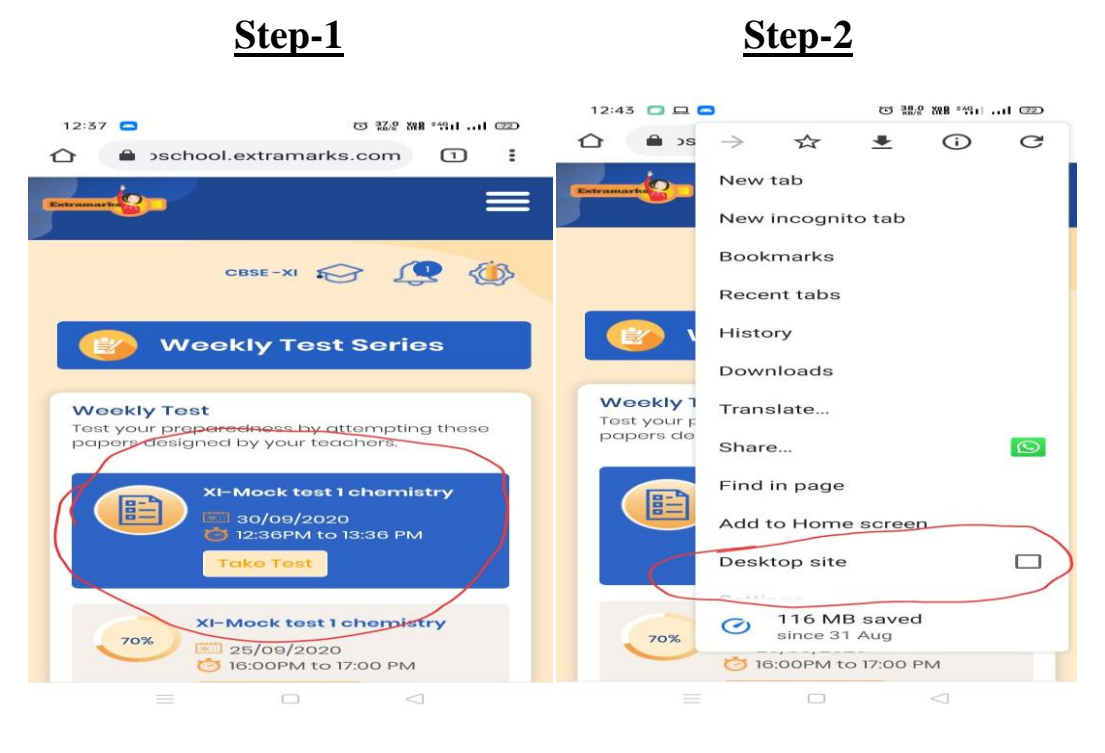

- 3. Don't change the **Internet Service Provider** (Eg. Airtel to Jio or Jio to Airtel) after starting the exam. Your device should contain proper data pack for the exam.(minimum 1.5 GB/day)
- 4. While selecting the **Options select very carefully and click on it properly** and make sure that all the **attempted questions are BLUE coloured** (which means you have answered).

| 12:48 🗂 📇 📾                                                                             | C 853                 | 888 *9111 CO                 |
|-----------------------------------------------------------------------------------------|-----------------------|------------------------------|
| 🛆 🔒 cschool.extra                                                                       | amarks.com            | 1:                           |
| Weekly Test                                                                             | 11 Remain             | ing Time : 00.50 38m<br>Back |
| <ul> <li>Attempted</li> <li>Active</li> <li>Skipped</li> <li>Mark For Review</li> </ul> | C Answered & Mark For | Roview                       |
| Question 1                                                                              | 71                    | ime: 0:23   MM : 1           |
| Single Choice Question  Mark                                                            | For Review & Next 48  | Mark For Review              |
| A isotopes                                                                              |                       |                              |
|                                                                                         |                       |                              |
| C isothermal                                                                            |                       |                              |
| D Isobars                                                                               |                       |                              |
|                                                                                         | tonot                 |                              |
| Provious                                                                                | End Test              | Noxt                         |
|                                                                                         |                       |                              |
|                                                                                         |                       |                              |
|                                                                                         |                       |                              |
|                                                                                         |                       |                              |
|                                                                                         |                       |                              |
|                                                                                         |                       |                              |
|                                                                                         |                       |                              |
|                                                                                         | 0                     |                              |

5. Close all other applications which required Internet service.

6. Make sure that you have enough **bandwidth**. Even you can test your internet speed through

Step-1-www.speedtest.net and click on Go button and wait till speed is measured

| 🕥 (1) WhatsApp x 🚺 🖸 Outlook Web App                                     | 🗙 🚽 ERP System 🗙 🧯 Extramarks India                   | X 🗴 🗴 Assessment X | 📀 Speedtest by Ookla - Th 🗙 🕂 👘 💷                                                                |
|--------------------------------------------------------------------------|-------------------------------------------------------|--------------------|--------------------------------------------------------------------------------------------------|
| $\leftrightarrow$ $\rightarrow$ $\times$ $\triangle$ $(h)$ speedtest.net |                                                       |                    | 🖈 o 🖡 🔥 🛊 💔 i                                                                                    |
| ⑦ SPEEDTEST                                                              | Apps Insights                                         | Network Developers | 도 Enterprise About 오 Log In                                                                      |
|                                                                          | Ads by Google<br>Stop seeing this ad Why this ad? (1) | 0                  | Plug-in Piggyback For Bikes Performance has no limits with the PowerTRONIC plug-in piggyback ECU |
|                                                                          | ⊘ RESULTS 🔅 SETTINGS                                  |                    | SHOP NOW                                                                                         |
|                                                                          | GO                                                    |                    | PowerTRONIC ECU                                                                                  |
|                                                                          | Jio Jio<br>157.40.221.109 Guwaha<br>Change            | ti<br>Server       |                                                                                                  |
| We encourage you to read our updated Privacy Polic                       | y and Cookie Policy.                                  |                    |                                                                                                  |
| Waiting for dogsamily.net                                                | Nunti 🛁 Single                                        |                    | ▲ ∰il ♦) 12:54 PM<br>9/30/2020                                                                   |

## Step-2-

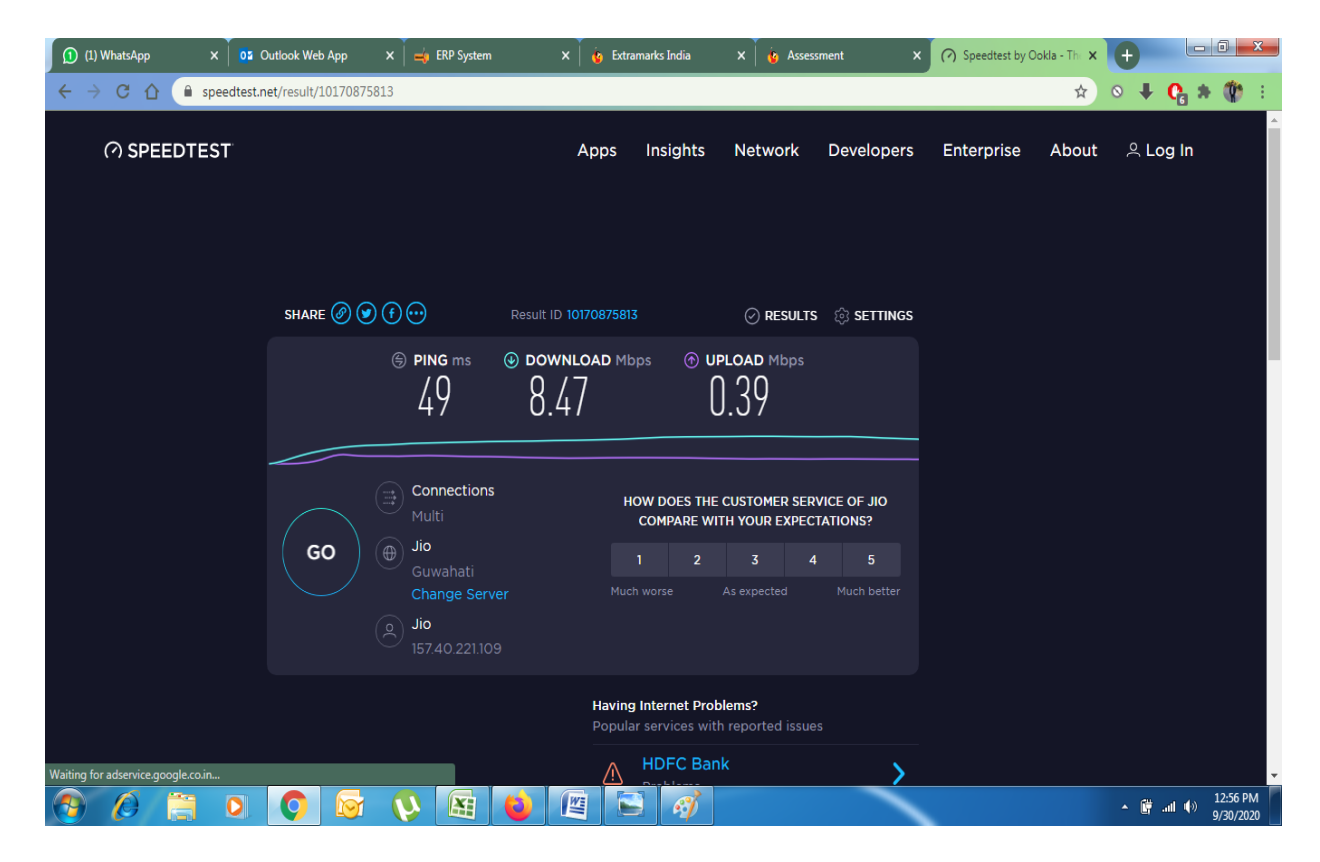

- 7. Avoid receiving phone call while taking the test because internet gets disconnected.
- 8. If you haven't clear Browsing History, Cookies and other sites data and Cached Images then you must clear it for **All Time** at least once before starting the exam.

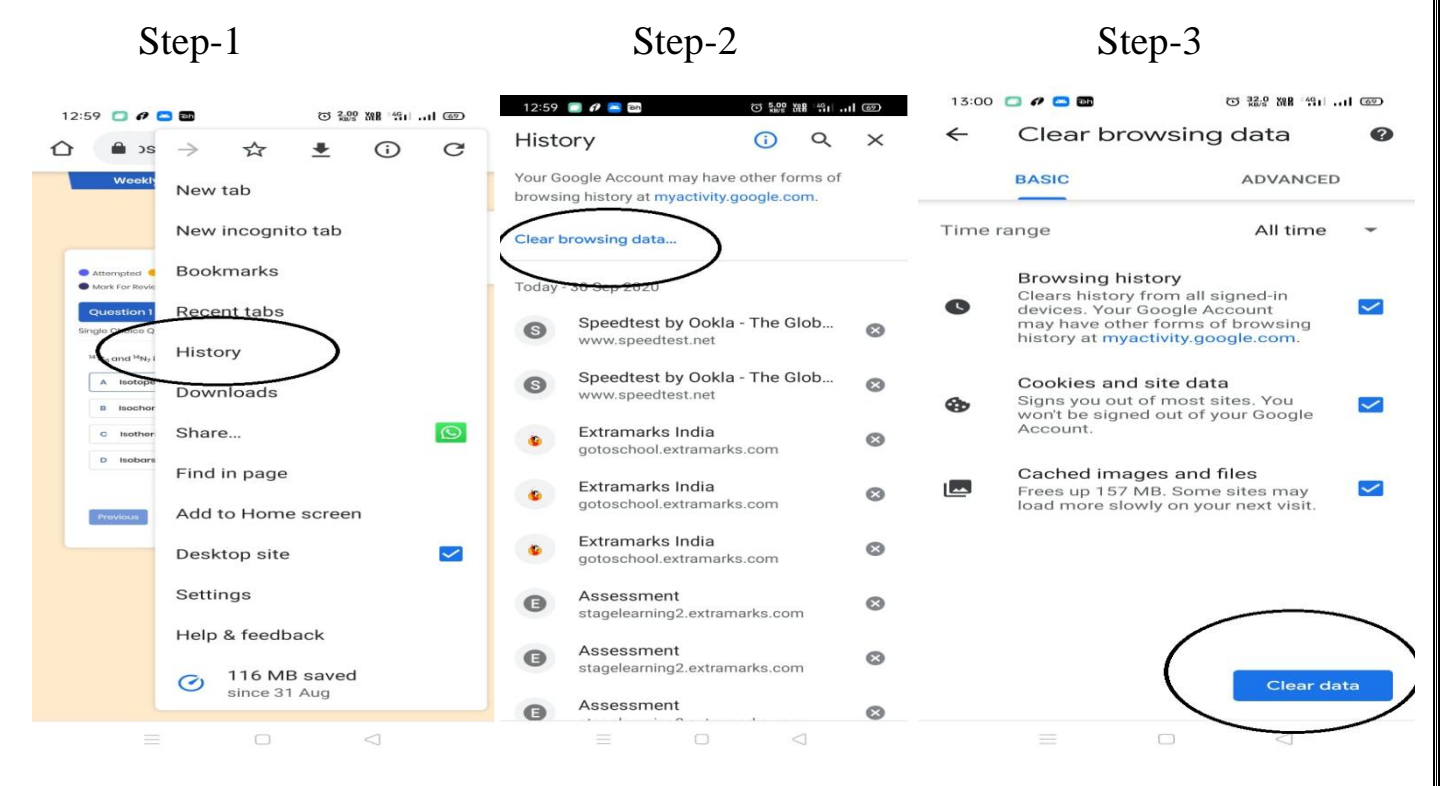

9. In case of the following problem students need to wait until it gets uploaded or if students have time then students can refresh and retake the test immediately.

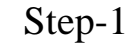

## Step-2

| <image/>                                                                                                    | 13:16 🔲 🖻 🖉 🚍 •                     | © 0.38 ₩# °4611 @                                                                           | 13:16 🔲 🖻 🖉 🚍 •                                                                                                    | C 13.0 Yel **** 65 |
|----------------------------------------------------------------------------------------------------|-------------------------------------|---------------------------------------------------------------------------------------------|----------------------------------------------------------------------------------------------------|--------------------|
| <complex-block></complex-block>                                                                                                    | ☆ a school.extramarks               | .com 1 :                                                                                    | ☆ a school.extram                                                                                                    | narks.com 1        |
| Image: Image: | And And And And And And And And And | Countion No:                                                                                | County Ford       County         Image: County Ford       County         Image: County       County         Image: County       County         Image: County       County         Image: County       County         Image: County       County         Image: County       County         Image: County       County         Image: County       County         Image: County       County         Image: County       County         Image: County       County </th <th></th>                                                                                                    |                    |
|                                                                                                    | Attaruted Langer                    | •<br>•<br>•<br>•<br>•<br>•<br>•<br>•<br>•<br>•<br>•<br>•<br>•<br>•<br>•<br>•<br>•<br>•<br>• | Alergenda<br>Sector Sector Secto |                    |

- 10. If you face **Error in fetching and Saving Data** then just click on **OK** button and continue with the test. This happens due to sudden internet disruption while giving the test.
- 11. After submission if you see any questions as skipped that means while selecting the options you didn't click on it properly.
- 12. If student tries to open the same account from two different device or browser this kind of message will come if he click on yes button then in previous browser or device whatever session he was doing it will be destroyed...So its advice to students that One student portal can only be accessed at one device and browser at a time.

| 1) (1) Whats 🗙 🚺 🌢 Proposals 🗙 📄 🛶 ERP Syste 🗙 🛛 02 BUOENDE >                                                                       | 🗙 🚺 🕹 SIP - JEE 🛛 🗴 🤹 Extraman 🗙 📑 Sent Mail 🗙 👘 Extram                                                                                        | nari 🗙 🛁 ERP Syste 🗙 🛛 🎯 germinati 🗙 🕂 💶 🗖 🔜 |
|----------------------------------------------------------------------------------------------------|----------------------------------------------------------------------------------------------------|----------------------------------------------|
| ← → C ① 🌔 gotoschool.extramarks.com                                                                                                 |                                                                                                    | • Q 🕁 O 🖊 🗛 🕸 🗄                              |
| Estramate<br>Extension                                                                                                    | gotoschool.extramarks.com says<br>Your last session was not logged out properly. With this login we are<br>destroying all your previous login. | 1800-102-5501 LCGIN School Solutions Q       |
| ***                                                                                                    |                                                                                                    | jin!                                         |
| Course     Welcome to Extramo     Haro bogins your fun and exciting your     engaging visual environment with any     opportunities | carks!                                                                                                    | GIN                                          |
|                                                                                                    |                                                                                                    |                                              |
| 🚯 🖉 🔚 🛛 🗿 🐼 🚯                                                                                                    | 😫 🥘 🥌                                                                                                    | ▲ 🔒                                          |

13. Step-1-Please ask user to update Google chrome.

Step-2-please ask user to close previous Google chrome tabs as in previous tab also Extramarks student portal is open and in this cases the student has even not clear their browsing history as instructed to them.

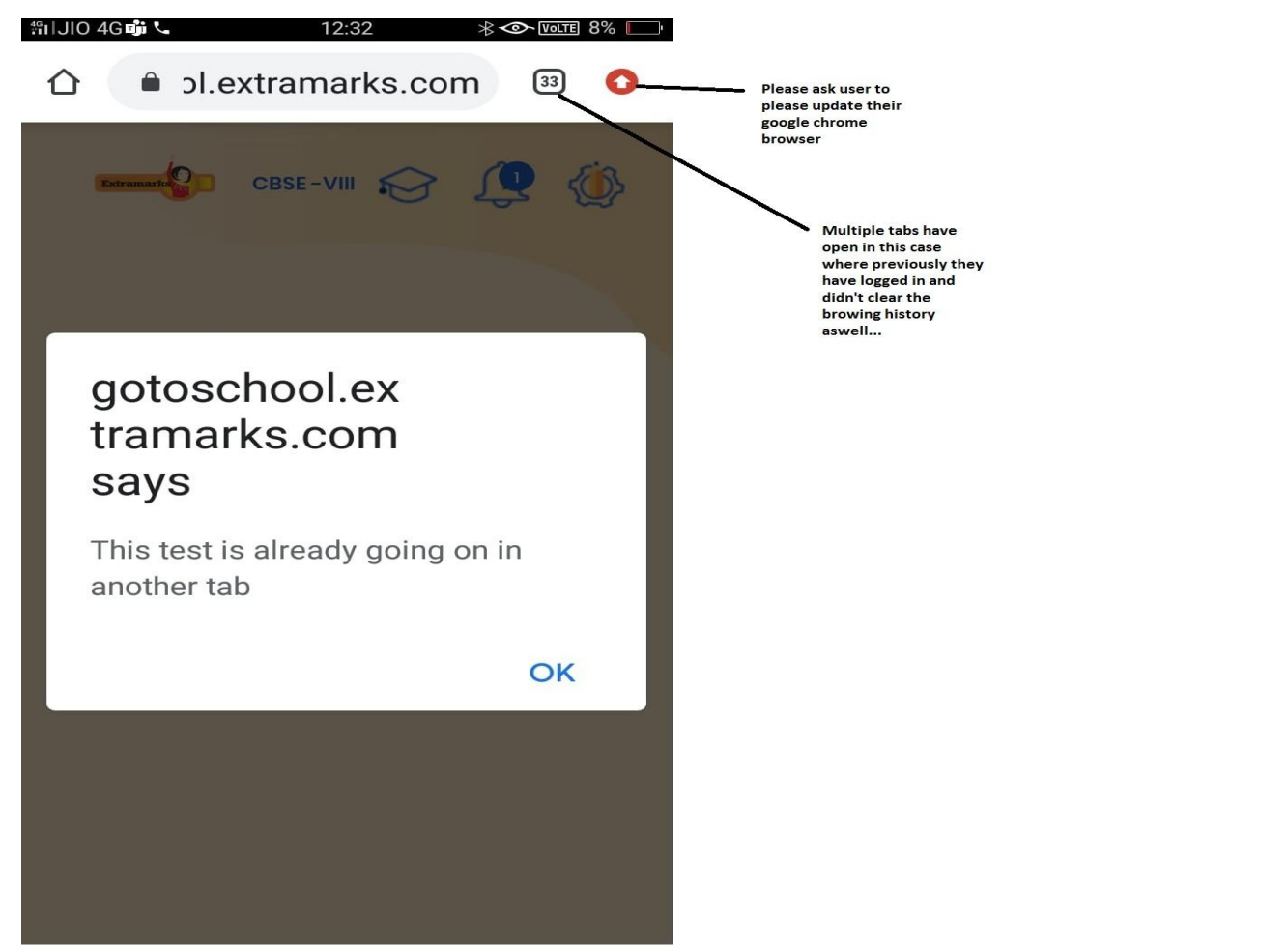

14. **Device should be well charged**: Make sure that your mobile / laptop has proper 100% charge.(please don't put your device in charging mode while giving test)